## INFORMATIQUE ET PROGRAMMATION

Configuration et

prise en main d'un modeleur volumique

Le logiciel SKETCHUP GOOGLE

# <u>1- Configuration du logiciel.</u>

<u>a)-Afficher les barres d'icônes suivantes :</u>

- Cliquer sur le menu "Affichage" puis "Barres d'outils" : valider "Premier Pas" si ce n'est pas déjà fait.

- Cliquer à nouveau sur le menu "Affichage" puis "Barres

d'outils" : valider "Construction".

Cliquer à nouveau sur le menu "Affichage" puis "Barres
d'outils" : valider "ombre".

- Cliquer à nouveau sur le menu "Affichage" puis "Barres d'outils" : valider "vues" .

- Cliquer à nouveau sur le menu "Affichage" puis "Barres d'outils" : valider "style ".

#### <u>b) Enregistrement de la barre d'outils</u>

 Vérifier que tous ces outils soit affichés sur votre écran (pas obligatoirement au même endroit) puis cliquer à nouveau sur « affichage », « Barre d'outils » puis « Enregistrer l'emplacement des barres d' outils ».

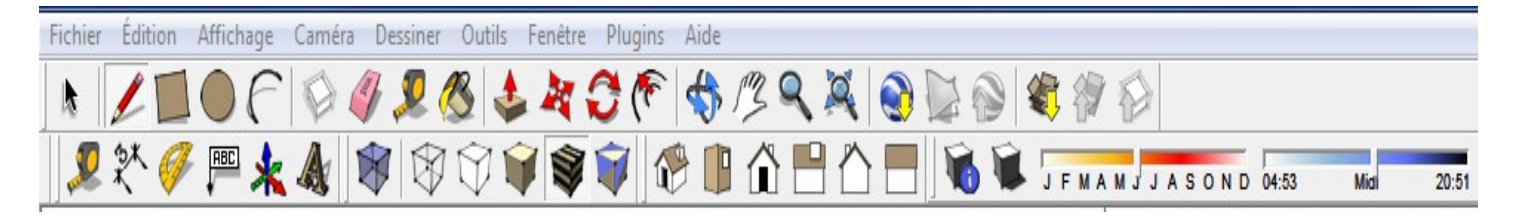

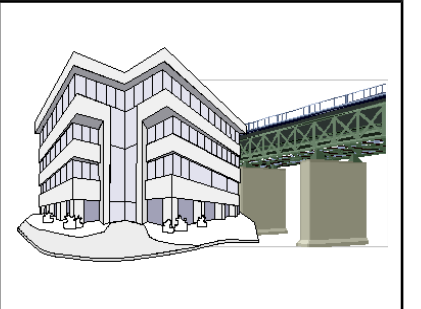

- Premier pas Grand jeu d'outil Caméra
- √ Construction Dessin
- ✓ Style de face
   Google
   Modification
   Calques
   Principaux
   Sections
- √ Ombres Standard
- √ Vues Visite

### 2 - Configurer la caméra

- Cliquer sur le menu Caméra puis sur Projection parallèle.

| ⊆améra   | Dessiner     | Qutils    | Eenêtre |
|----------|--------------|-----------|---------|
| Précé    | dent         |           |         |
| Suivar   | nt.          |           |         |
| Vues :   | standard     |           |         |
| ✓ Projec | tion parallè | le        | 3       |
| er Persp | ective       |           |         |
| Persp    | ective à de  | ux point: | 5       |

#### 3- Configurer l'unité de mesure

- Cliquer sur le menu Fenêtre
- Cliquer sur Préférences
- Cliquer sur Modèle type
- Choisir Modèle type simple Mètre
- Cliquer sur Ok

| Compatibilité                                                                      | Modèle type de dessin             |   |           |
|------------------------------------------------------------------------------------|-----------------------------------|---|-----------|
| Dessin<br>Extensions<br>Fichiers<br>Général<br>Modèle type<br>OpenGL<br>Raccourdis | Centimètres (système métrique)-30 | • | Parcourir |

PUIS

- Cliquer sur le menu Fenêtre.
- Cliquer sur Infos sur le modèle
- Cliquer sur Unités.
- Changer le format « mètres » en
- « centimètres » et de précision 0 cm.

|                                                                                                    | lèle 🔀                                                                                                    |
|----------------------------------------------------------------------------------------------------|----------------------------------------------------------------------------------------------------|
| Animation<br>Composants<br>Crédits<br>Dimensions<br>Fichier<br>Géoposition<br>Rendu<br>Statistiques<br>Texte<br>Unités | Unités de longueur Format : Décimal  Centimètres Précision : 0,00cm Activer l'ancrage de longueur Activer l'ancrage de longueur Afficher le format des unités Forcer l'affichage du zéro (0 pouce) Unités angulaires |
|                                                                                                    | Précision : 0,0 💌                                                                                                    |
|                                                                                                    |                                                                                                    |

- Pour fermer cette boite de dialogue, cliquer sur la croix (coin droit supérieur)

Monsieur POHEN - Technologie - Collège Agnès Varda - Ligné Page 2 - *Prise en main Sketchup.* 

# <u>2- Présentation de l'environnement de travail du modeleur</u> <u>volumique SKETCH UP. (à lire uniquement)</u>

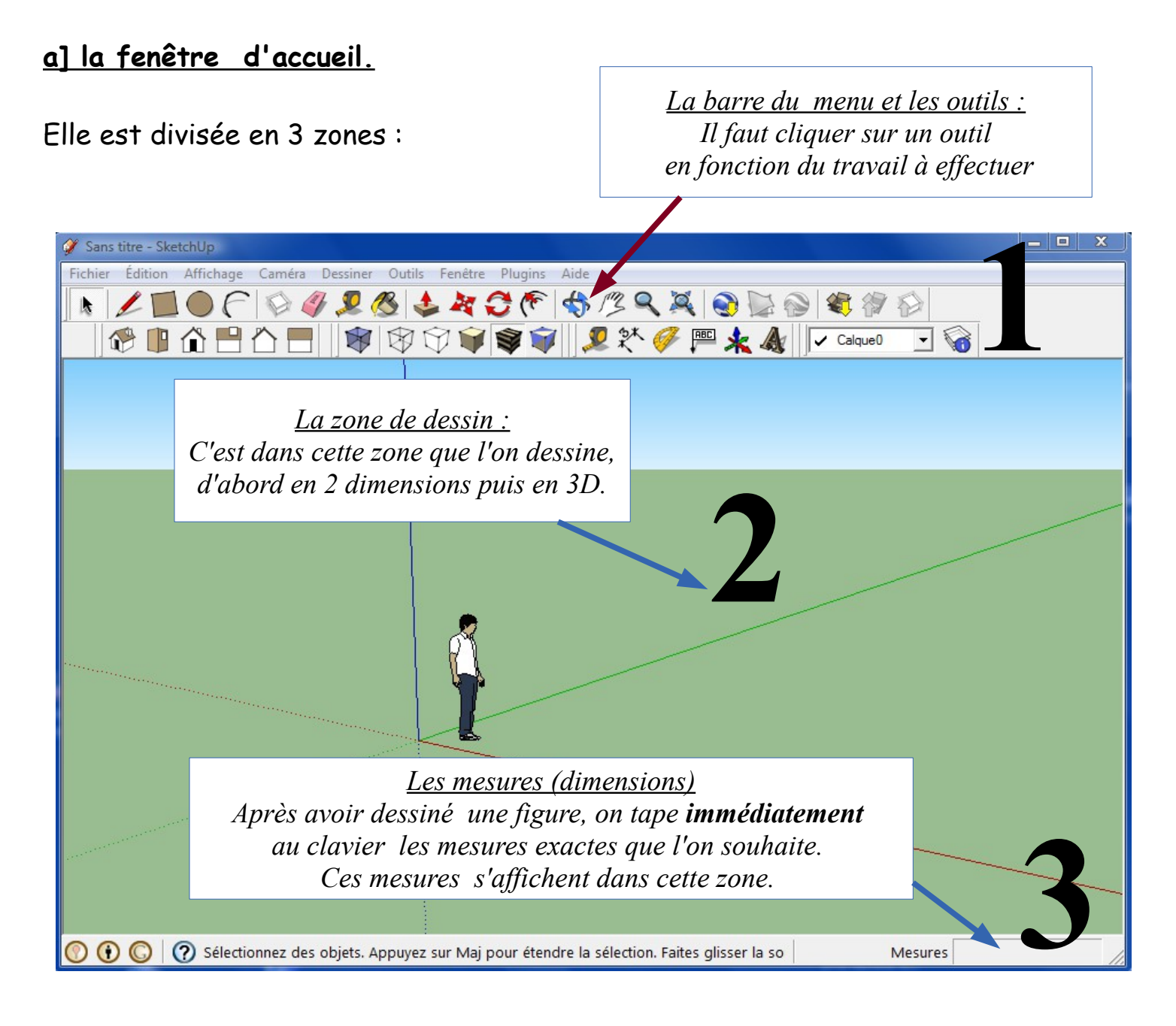

<u>Remarque</u> : sur la zone de dessin, il y a 3 axes pour dessiner en 3 dimensions (axe vert,axe rouge, axe bleu).

L'intersection des 3 axes est appelé l'origine des axes.

#### b] Le point de départ d'une modélisation

Il faut toujours commencer une modélisation à partir de l'origine (point 0,0,0)

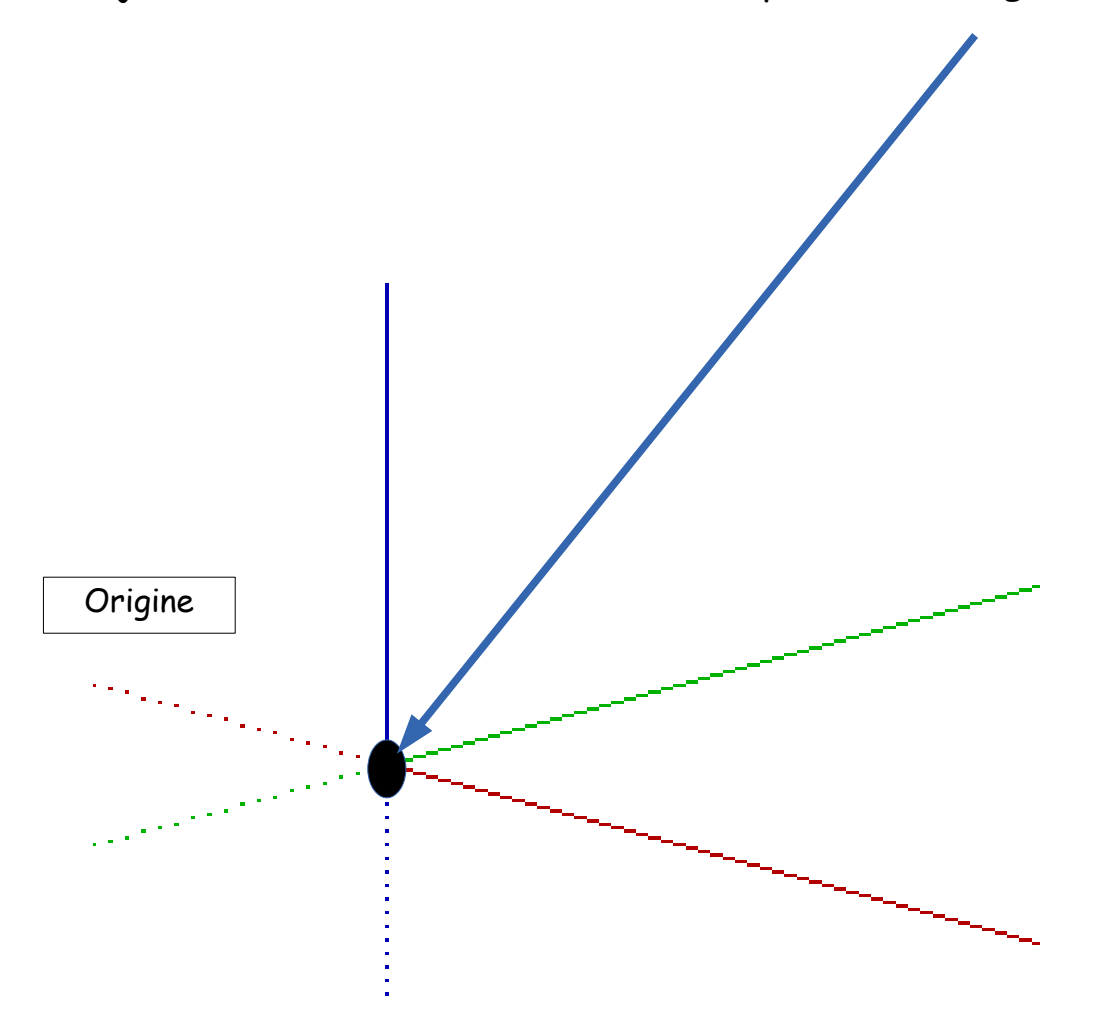

<u>c] Quelques règles d'usage du logiciel pour bien utiliser le logiciel.</u>

- En cas d'erreur immédiate, cliquer sur le menu > Édition > Annuler.
- Utiliser le zoom étendu

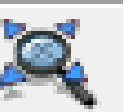

pour visualiser au mieux sur votre écran

- Utiliser l'outil Panoramique ou Translater

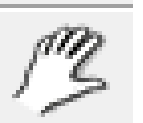

pour déplacer votre

représentation au centre de l'écran.

Monsieur POHEN - Technologie - Collège Agnès Varda - Ligné Page 4 - Prise en main Sketchup.